## Párování mojelD se systémovým bezpečnostním klíčem v zařízeních Android

Systémové požadavky: operační systém Android verze 7 a vyšší, prohlížeč Google Chrome

1. Nejprve se přihlaste do mojeID a v záložce *Nastavení* v části *Dvoufaktorové přihlášení* stiskněte tlačítko *Nastavit*. Následně v části *Bezpečnostní klíč* pokračujte opět stisknutím tlačítka *Nastavit*. Na další obrazovce se zobrazí seznam spárovaných bezpečnostních klíčů (eventuálně nabídka na přidání prvního bezpečnostního klíče). Pokračujte dál stisknutím tlačítka *Přidat další bezpečnostní klíč* (eventuálně *Nastavit*, pokud přidáváte první bezpečnostní klíč).

2. Na následující obrazovce zvolte libovolný název přidávaného bezpečnostního klíče a potvrďte volbu stisknutím tlačítka *Přidat*.

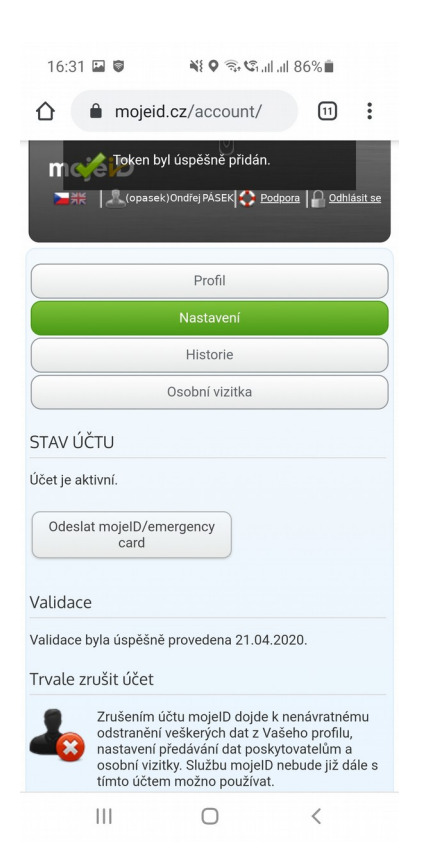

3. V dialogovém okně systému Android nejprve povolte používání bezpečnostního klíče stisknutím tlačítka *Začínáme* a na následující obrazovce vyberte z nabídky možnost *Používání zařízení s otiskem prstu nebo kódem PIN.* Nakonec svou volbu potvrďte metodou ověření identity, kterou máte aktuálně nastavenu v systému Android – biometrikou, kódem PIN nebo gestem.

| 16:30 🖬 🍯 💘 🍳 🕾 약. 대 대 86% 🗎                                                                                                    | 16:3                                                                                                    | 0 🖬 🗑                                                                                    | ¥ 0 9 5 1        | ,ıII 86%∎́   |
|----------------------------------------------------------------------------------------------------|----------------------------------------------------------------------------------------------------|------------------------------------------------------------------------------------------|------------------|--------------|
| 01                                                                                                    | От                                                                                                    |                                                                                          |                  |              |
| Použití bezpečnostního klíče<br>s mojeid.cz<br>Používejte bezpečnostní klíč s mojeid.cz<br>a pomozte tak ochránit svá soukromá data. | Určete, jakým způsobem<br>chcete bezpečnostní klíč<br>používat<br>Bezpečnostní klíče fungují s rozhraními<br>Bluetooth, NFC a USB. Určete, jakým způsobem<br>chcete klíč používat. |                                                                                          |                  |              |
| ZAČÍNÁME                                                                                                    | *                                                                                                    | Používat b                                                                               | ezpečnostní klíč | s Bluetooth  |
|                                                                                                    | 1                                                                                                    | Používat b                                                                               | ezpečnostní klíč | s funkcí NFC |
|                                                                                                    | ţ                                                                                                    | Používat bezpečnostní klíč s USB<br>Používání zařízení s otiskem prstu nebo<br>kódem PIN |                  |              |
|                                                                                                    | ê                                                                                                    |                                                                                          |                  |              |
| III O <<br>16:30 ■<br>III                                                                                                    |                                                                                                    | 111                                                                                      | O                | <            |
| seicured by<br>Knox<br>K                                                                                                    |                                                                                                    |                                                                                          |                  |              |

4. Dokončení párování mojeID s bezpečnostním klíčem je nutné potvrdit opakovaným přihlášením do mojeID, a to stávajícím způsobem, tedy jménem a heslem, případně v kombinaci s jiným již spárovaným prostředkem dvoufaktorové autentizace.

| 16:31 🗳 🗑                                                                                                    | N D 🗟 🖓 🖓     | 5% 🗖 |  |  |  |
|----------------------------------------------------------------------------------------------------|---------------|------|--|--|--|
| ☆ mojeid.cz                                                                                                    | /auction/pase | 11 : |  |  |  |
|                                                                                                    |               |      |  |  |  |
|                                                                                                    |               |      |  |  |  |
| moje <mark>i</mark> ð                                                                                             |               |      |  |  |  |
| Přihláše                                                                                                    | ení do mojeID |      |  |  |  |
| Z bezpečnostních důvodů je<br>vyžadováno nové přihlášení.                                                         |               |      |  |  |  |
| Heslo                                                                                                    |               |      |  |  |  |
|                                                                                                    |               |      |  |  |  |
| (                                                                                                    | Certifikát    |      |  |  |  |
| Uživatelské jméno                                                                                                 | Certifikát    |      |  |  |  |
| Uživatelské jméno<br>opasek                                                                                       | Certifikát    |      |  |  |  |
| Uživatelské jméno<br>opasek<br>Založit účet mojelD / Proč.                                                        | Certifikát    |      |  |  |  |
| Uživatelské jméno<br>opasek<br>Založi účet mojelů / Pročiz<br>Hesio                                               | Dertifikát    |      |  |  |  |
| Uživatelské jméno<br>opasek<br>Založit účet mojelů / Proč r<br>Heslo<br>[<br>Zapomněli jste heslo?                | Dertifikát    |      |  |  |  |
| Uživatelské jméno<br>opasek<br>Založit účet mojelů / Proču<br>Heslo<br>[<br>Zapomněli jste heslo2<br>Přihlásit se | Certifikát    |      |  |  |  |
| Uživatelské jméno<br>opasek<br>Založit účet mojelů / Proču<br>Heslo<br>[<br>Zapomněli jste heslo?<br>Přihlásit se | Dertifikát    |      |  |  |  |

5. O úspěšném dokončení párování mojeID se systémovým bezpečnostním klíčem budete vyrozuměni notifikací *Bezpečnostní klíč byl úspěšně přidán* v profilu mojeID.

| 16:31 🖬 🗑 🛛 👯 🕈 🗟 all all 86% 🗎                                                                                                    |  |  |  |  |
|----------------------------------------------------------------------------------------------------|--|--|--|--|
| ☆ mojeid.cz/account/ 11 :                                                                                                    |  |  |  |  |
| m Karlen byl úspěšně přidán.<br>►#  (opasek)Ondřej PASEK ( Codnora   A Odhlásit se                                                                                                    |  |  |  |  |
| Profil                                                                                                    |  |  |  |  |
| Nastavení                                                                                                    |  |  |  |  |
| Historie                                                                                                    |  |  |  |  |
| Osobní vizitka                                                                                                    |  |  |  |  |
| STAV ÚČTU                                                                                                    |  |  |  |  |
| Účet je aktivní.                                                                                                    |  |  |  |  |
| Odeslat mojelD/emergency<br>card                                                                                                    |  |  |  |  |
| Validace                                                                                                    |  |  |  |  |
| Validace byla úspěšně provedena 21.04.2020.                                                                                                    |  |  |  |  |
| Trvale zrušit účet                                                                                                    |  |  |  |  |
| Zrušením účtu mojelD dojde k nenávratnému<br>odstranění veškerých dat z Vašeho profilu,<br>nastavení předávání dat poskytovatelům a<br>osobní vizitky. Službu mojelD nebude již dále s<br>tímto účtem možno používat. |  |  |  |  |

III O <